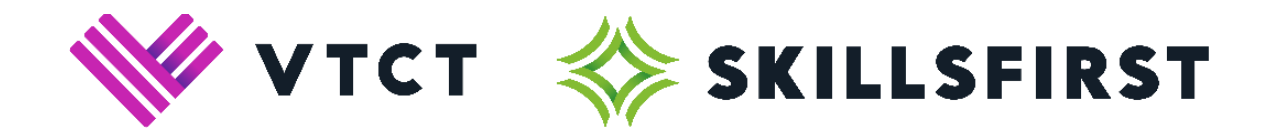

# **Installing Safe Exam Browser**

## For sitting Reformed Functional Skills exams

v2

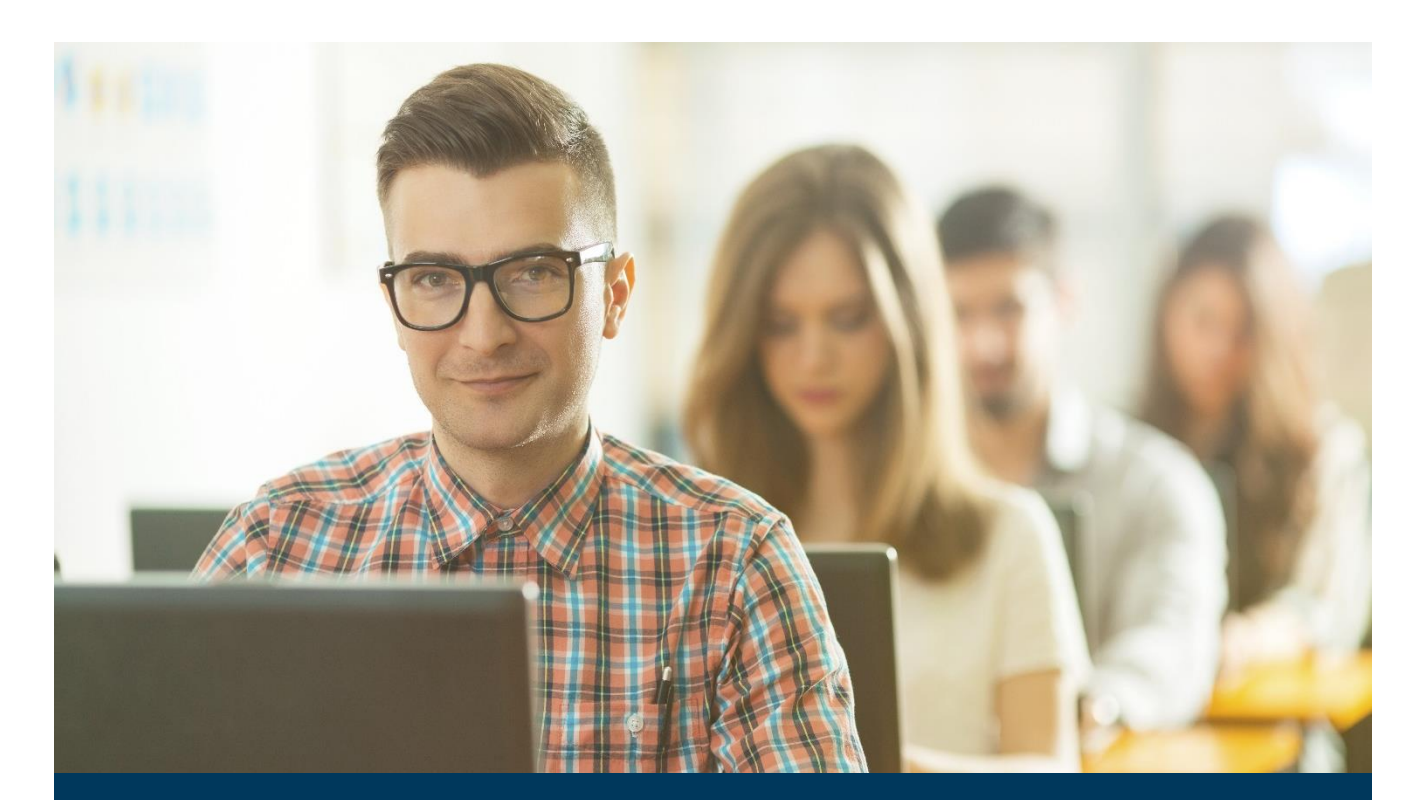

VTCT (Skillsfirst) Suite 307 Fort Dunlop Fort Parkway Birmingham B24 9FD

0121 270 5100 www.skillsfirst.co.uk

Installing Safe Exam Browser v2

### Installing Safe Exam Browser

Below is our step-by-step guide on how to install Safe Exam Browser on both Windows/macOS operating systems.

This platform will be required for learners to take their Reformed Functional Skills exams.

#### The Download

To download Safe Exam Browser, open the below link:

• https://safeexambrowser.org/download\_en.html

Select the download option relevant to your Operating System.

Below are screenshots showing the Windows and MAC download buttons.

| Windows                                                                                                    | macOS                                                                                                    |
|----------------------------------------------------------------------------------------------------|----------------------------------------------------------------------------------------------------|
| Safe Exam Browser 2.2.3 for Windows                                                                              | Safe Exam Browser 2.1.3 for macOS                                                                                              |
| Current version of Safe Exam Browser for Windows 7, 8.1 and 10<br>SHA1: 02b5a4865960add45f4839bdbc9f1120c4343d99 | Current version of Safe Exam Browser for macOS 10.13, 10.12, 10.1<br>Build 29E7. SHA1: 1e1ba490d4720a05efe2ad3a1e0c88bbdb08808 |
| Download from GitHub project site.                                                                               | Download from new GitHub project site.                                                                                         |

Selecting either of the above will trigger a download on your internet browser, this may open in a new tab.

Choose to run the download.

**Please note:** You may be required to enter an administrative password to complete the installation. Please contact your IT team for further support with this.

**Please note:** You may be asked if you are happy for the software to make changes to your machine. If you are unsure about the answer to this, please contact your IT support.

#### **The Installation - Windows**

Running the download will start the InstallShieldWizard which confirms Safe Exam Browser is preparing to install...

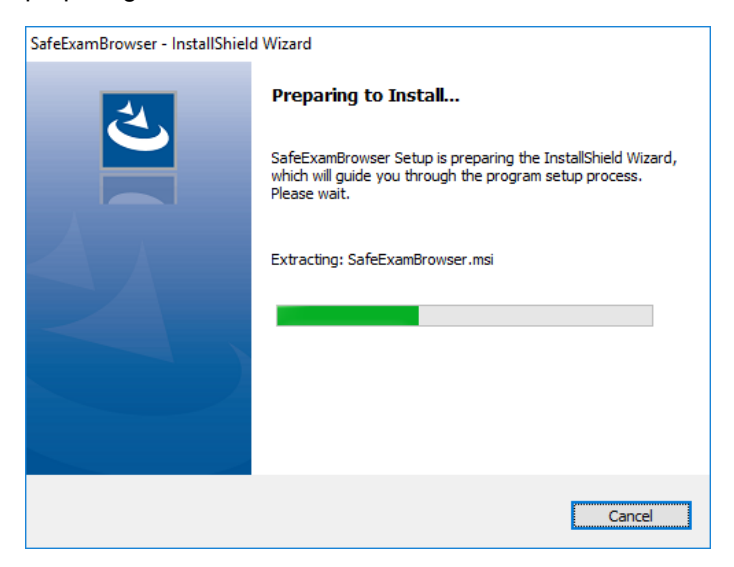

...swiftly followed by the Windows Installer installation.

| Windows Installer    |        |
|----------------------|--------|
| Preparing to install |        |
|                      | Cancel |

Select "Next" on the welcome page...

|   | Welcome to the InstallShield Wizard for<br>SafeExamBrowser                                         |
|---|----------------------------------------------------------------------------------------------------|
| 4 | The InstallShield(R) Wizard will install SafeExamBrowser on your computer. To continue, dick Next. |
|   | WARNING: This program is protected by copyright law and international treaties.                    |
|   |                                                                                                    |

...choose to accept the terms in the license agreement...

| 🖟 SafeExamBrowser - InstallShield Wizar                                                                                                    | d                                                                   |                                                                     | ×                                 |
|----------------------------------------------------------------------------------------------------|---------------------------------------------------------------------|---------------------------------------------------------------------|-----------------------------------|
| License Agreement                                                                                                    |                                                                     |                                                                     |                                   |
| Please read the following license agreeme                                                                                                    | ent carefully.                                                      |                                                                     |                                   |
|                                                                                                    |                                                                     |                                                                     |                                   |
| Licenses                                                                                                    |                                                                     |                                                                     | ^                                 |
| Safe Exam Browser for Windows                                                                                                    | 2.2.3                                                               |                                                                     |                                   |
| © 2010-2019 Daniel R. Schneider, D<br>Educational Development and Te<br>Tomas, Stefan Schneider, Oliver Rah<br>Exam Browser by Stefan Schneider, | amian Büchel,<br>chnology (LE<br>is, based on th<br>University of ( | Dirk Bauer, ETI<br>T), Pascal Wys<br>ne original idea c<br>Giessen. | H Zürich,<br>s, Viktor<br>ff Safe |
| Project concept: Dr. Thomas Piendl,<br>Dirk Rever, Kai Deuter, Tabias Halbh                                                                      | Daniel R. Sch                                                       | neider, Damian                                                      | Büchel, Dr.                       |
| • I accept the terms in the license agreeme                                                                                                    | nt                                                                  |                                                                     | Print                             |
| $\bigcirc$ I <u>do</u> not accept the terms in the license ag                                                                                    | greement                                                            |                                                                     |                                   |
| InstallShield                                                                                                    |                                                                     |                                                                     |                                   |
| [                                                                                                    | < <u>B</u> ack                                                      | <u>N</u> ext >                                                      | Cancel                            |

#### ...and select "Install".

| d SafeExamBrowser - InstallShield Wizard                                                                 | $\times$ |
|----------------------------------------------------------------------------------------------------|----------|
| Ready to Install the Program                                                                             |          |
| The wizard is ready to begin installation.                                                               |          |
| If you want to review any of your installation settings, click Back. Click Cancel to exit the<br>wizard. |          |
| Current Settings:                                                                                        |          |
|                                                                                                    |          |
| Dectination Folder                                                                                       |          |
| C:\Program Files (x86)\SafeExamBrowser\                                                                  |          |
|                                                                                                    |          |
|                                                                                                    |          |
|                                                                                                    |          |
| ,<br>InstallShield                                                                                       |          |
| < Back Install Cancel                                                                                    |          |

Wait for the installation process to complete.

| 🖟 SafeExan       | mBrowser - InstallShield Wizard                                                    | -              |         | $\times$ |
|------------------|------------------------------------------------------------------------------------|----------------|---------|----------|
| Installing       | g SafeExamBrowser                                                                  |                |         |          |
| The prog         | gram features you selected are being installed.                                    |                |         |          |
| 1 <del>1</del> 1 | Please wait while the InstallShield Wizard installs S<br>may take several minutes. | afeExamBrowse  | r. This |          |
|                  | Status:                                                                            |                |         |          |
|                  |                                                                                    |                |         |          |
|                  |                                                                                    |                |         |          |
|                  |                                                                                    |                |         |          |
|                  |                                                                                    |                |         |          |
|                  |                                                                                    |                |         |          |
| InstallShield –  |                                                                                    |                |         |          |
|                  | < <u>B</u> ack                                                                     | <u>N</u> ext > | Cano    | el       |

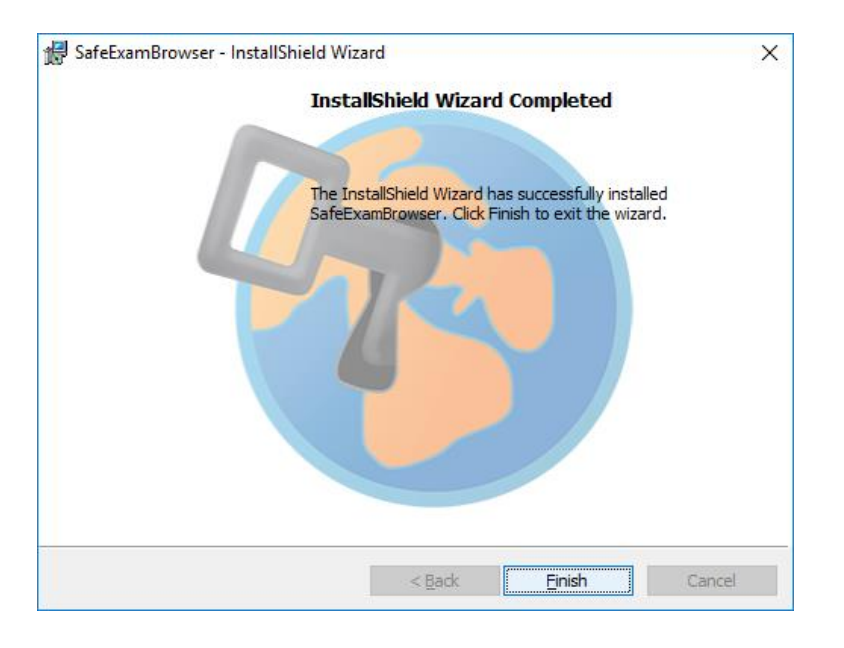

Select "Finish". You have now installed Safe Exam Brower.

#### The Installation – macOS

After selecting 'run' on your macOS system, all you will have to do to install Safe Exam Browser is drag the 'Safe Exam Browser' icon into the 'Applications' folder in the pop up box that will appear (shows below).

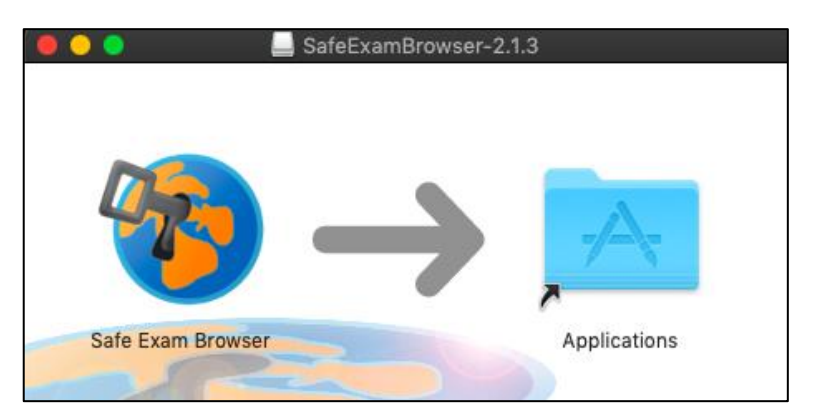

Safe Exam Browser will now be installed to your machine. You can open this by going to your 'Applications' folder and double clicking on the Safe Exam Browser icon.

You may receive the below message when opening Safe Exam Browser, simply click on 'Open' to proceed.

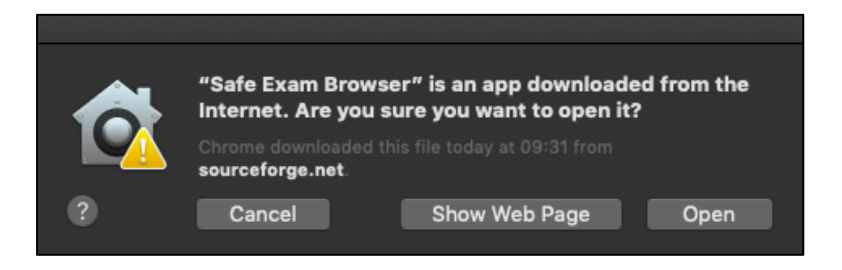

#### Upon installing Safe Exam Browser..

Once Safe Exam Browser has been installed on your machine you will need to download the 'VTCT Exam Launcher' to sit an exam. If you are viewing this user guide in electronic form, this file can be downloaded from the link <u>here</u>. Alternatively, you can visit <u>www.skillsfirst.co.uk</u>, click on Qualifications > Reformed Functional Skills > The Exam Platform and download the exam launcher from here.

When you have completed your download you will be able to save the exam launcher to your desktop, this will look similar to the icon below.

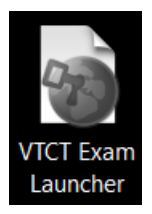

Upon double clicking the icon shown above, Safe Exam Browser will launch and take you directly to the area where your learner will need to log in and sit their exam.